## **Exercise - Delete an Entity**

You can delete Entities using the Entities panel.

<u>Please note</u>: You can't delete an Entity if any component IDs use that Entity.

- 1. Your task is to delete the 'phone' Entity, but you'll need to delete or re-assign any related components.
- 2. For this exercise, delete the 'Home Phone' component on the form
- 3. Notice: the 'phone' Entity no longer has any related component IDs

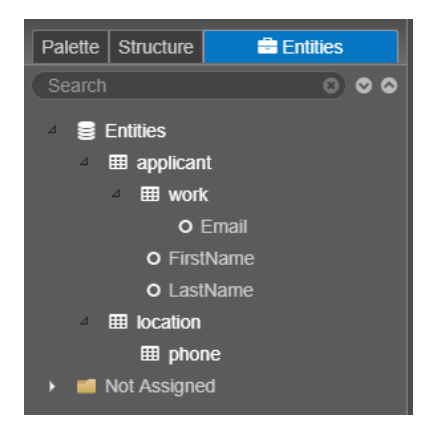

- 4. Right-click the 'phone' Entity and choose 'Delete Entity'
- 5. Click 'OK' to confirm
- 6. The Entity has now been deleted from the Entities panel
- 7. Click Save